### よくある間違い

下記に記載のよくある間違いは、毎年オンライン出願(Keio IC-Net)上で散見される誤りとなります。これらの誤りがあった場合、書類不備となり、出願を受理することが出来ない場合があります。十分注意の上、書類を提出してください。

留学のてびき(慶應義塾大学派遣交換留学生募集要項)やWebサイトをよく確認の上、出願手続きを進めてください。

| X           | Step1:ローマ字氏名欄の<br>※ 必ず、入力は                                                                                                    | 注意書き通りに、氏名を入力していない<br>名→姓の順で、頭文字のみ大文字とすること(例:Taro Keio)                                                                                                    |
|-------------|----------------------------------------------------------------------------------------------------|----------------------------------------------------------------------------------------------------|
| `           | ローマ字                                                                                                    | KEIO TARO<br>パスポートに記載されているつづりを入力すること。入力は名→姓の順で、頭文字のみ大文字とするこ<br>と。(例: Taro Keio)                                                                                                    |
| $\boxtimes$ | Step1:Email アドレス記.                                                                                                    | 入欄に、keio.jpのメールアドレス以外のアドレスを入力している<br>※ 必ずkeio.jpのメールアドレスを入力すること                                                                                                    |
| 1           | E-mail                                                                                                    | tarokeio@gmail.com<br>keio.jpのメールアドレスを入力すること                                                                                                    |
| \<br>\<br>\ | E-mail (確認用)                                                                                                    | tarokeio@gmail.com                                                                                                    |
|             | <br>I Step1:「留学先大学での<br>達していない<br>American University / アメリカン大学                                                                                                    | り使用言語(語学スコア)」欄に入力した英語のスコアが、志望校の求める最低語学能力要件に                                                                                                    |
|             | Number of students       2.*!!!!!!!!!!!!!!!!!!!!!!!!!!!!!!!!!!!!                                                                                                    | <ul> <li>協定校が定める語学能力要件</li> <li><a href="https://www.ic.keio.ac.ip/keio_student/exchange/ex_partners.html">https://www.ic.keio.ac.ip/keio_student/exchange/ex_partners.html</a></li> </ul> |
|             | Period of study August - May                                                                                                    |                                                                                                    |
|             | Period of study     August - Nay       Location     4400 Massachusets Avenue, NW, Washington, DC 20016 /<br>Massachusets Avenue, NW, Washington, DC 20016 /<br>University profile       University profile     As a leading university in the toried States, American University (AII)<br>classic US-style comprehensive liberal artic corriculum Based on a cent<br>multi-propose campus combined with unguralled exportantiles for style<br>and a carriculum notable for its wide army of courses with hit<br>themes. A difficulte for the wide army of courses with hit<br>themes. A difficulte for the wide army of courses with hit<br>themes. A difficulte for the wide army of courses with hit<br>themes. A difficulte for the wide army of courses with hit<br>themes. A difficulte for the wide army of courses with hit<br>themes. A difficulte for the wide army of courses with hit<br>themes. A difficulte for the wide army of courses with hit<br>themes. A difficulte for the wide army of course with hit<br>themes. A difficulte for the wide army of course with<br>themes. A difficulte for | ※ 英語の語学能力証明書に関し、協定校が定める最低語学要件を満たしていない場合、志望大学にあげる<br>ことはできません。<br>また、総合点に加えてセクション別(Reading,Listening,Writing,Speaking等)<br>を確認 にも最低要件が設定されている場合は、そちらも満たしている必要があります。                         |

| 留学先大学での使用言語(語学ス)                                                                                                    | (תנ                                                                                                    |                                                                                                    |
|----------------------------------------------------------------------------------------------------|----------------------------------------------------------------------------------------------------|----------------------------------------------------------------------------------------------------|
| 留学先で履修予定の授業で使用する言語に<br>Step 3 志望理由・留学計画、 Step 4 志望<br>Step 5 書類アップロードでは、ここで入力<br>英語が母語の塾生に限り、TOEFL iBTある<br>各セクションのスコア欄に「0」を、受験E<br>ロードすること。<br>▶英語を第一言語とする国(アイルランド<br>複数の公用語のうちの一つである国や、公<br>籍年数が通算5年以上であることを証明する<br>▶国際バカロレア(IB) 第一科目群 英                                                                                                    | ついて、現在のスコアを入力すること。(最大4言語まで入力可。)<br>較別志望理由の留学先大学使用言語は、ここで入力した言語と一致させること。<br>りした内容を証明する書類をアップロードすること。<br>いはIELTSに代わり、以下の書類の提出を可とする。その場合は英語 TOEFL iBTの総合スコアおよび<br>3欄には入力日を入力すること。また、Step5 書類アップロードでは以下の書類のいずれかをアップ<br>、英国、オーストラリア、カナダ(ケベック州以外)、ニュージーランド、もしくは米国等。英語が<br>用語が英語でない国で授業が英語だった場合は含まれない)で、中学校から高等学校にわたっての在<br>5書類(5年間以上の成績が把握できる在籍した教育機関からの公式な英文成績証明書等)<br>語(1言語と文学 言語A:文学、言語A:言語と文学、文学と演劇)の最終試験の成績証明書                                                                                                    | Image: Constraint of the constraint of the constraint |
| 英語 TOEFL iBT                                                                                                    | 総合スコア 0-120                                                                                                    | Family Name                                                                                                    |
|                                                                                                    | Reading   0-30   Listening   0-30   Speaking   0-30                                                                                                    | Candidate ID                                                                                                    |
|                                                                                                    | Writing 0-30                                                                                                    |                                                                                                    |
|                                                                                                    | 受験日 2015/01/01                                                                                                    | Date of Birth Sex (M/F) Scheme Code Private Candidate                                                                                                    |
| 英語 IELTS                                                                                                    | 総合スコア 6.5                                                                                                    | of Origin                                                                                                    |
|                                                                                                    | Listening 7.5 Reading 7.5 Writing 5.0                                                                                                    | JAPAN JAPAN                                                                                                    |
| ×テスト受験日                                                                                                    | Speaking 5.0                                                                                                    | First Language JAPANESE                                                                                                    |
|                                                                                                    |                                                                                                    | Test Desults                                                                                                    |
| かへ一致                                                                                                    | 受験日 2024/08/14                                                                                                    | Test Results                                                                                                    |
| <u>が<br/>が<br/> <br/> <br> <br> <br> <br> <br> <br> <br> <br> <br> <br> <br> <br> <br> <br> <br> <br> <br> <br/> <br/> <b< u=""></b<></br></br></br></br></br></br></br></br></br></br></br></br></br></br></br></br></br></u> | 受験日         2024/08/14         へいれいらへ           が不一致                                                                                                    | Listening 7.5 Reading 7.5 Writing 5.5 Speaking 5.0 Overall Band Score 6.5 CEFR B2                                                                                                    |
| <u>が不一致</u><br>区 Step1:「昏<br>た<br><sup>先</sup> 大学での使用言語(語学ス                                                                                                    | 愛殿 2024/08/14     が不一致     が不一致     び     ぶろの使用言語」(語学能力証明書     よび、STEP 4 志望校別志望理由で使用し     コア)                                                                                                    | Istening       7.5       Reading       7.5       Writing       6.5       CEFR B2         Istening       7.5       Reading       7.5       Writing       6.5       Speaking       5.0       Overall Band       6.5       CEFR B2         Istening       7.5       Reading       7.5       Writing       6.5       Speaking       5.0       Overall Band       6.5       CEFR B2         Istening       7.5       Reading       7.5       Writing       6.5       Speaking       5.0       Overall Band       6.5       CEFR B2         Istening       7.5       Reading       7.5       Writing       6.5       Speaking       5.0       Overall Band       6.5       CEFR B2       B2         Istening       7.5       Reading       7.5       Writing       6.5       Speaking       5.0       Overall Band       6.5       CEFR B2       B2         I       Image: All and the all and the all and t                                                                                                    |
| <ul> <li>かへ一致</li> <li>図 Step1:「昏</li> <li>た</li> <li>先大学での使用言語(語学ス</li> <li>大学での英語以外の使用言語1</li> </ul>                                                                                                    | 愛與 2024/08/14                                                                                                    | Istening       75       Reading       75       Writing       55       Speaking       50       Overall       65       CEFR       B2 <ul> <li>Istening</li> <li>7.5</li> <li>Reading</li> <li>7.5</li> <li>Writing</li> <li>5.5</li> <li>Speaking</li> <li>5.0</li> <li>Overall</li> <li>6.5</li> <li>CEFR</li> <li>B2</li> </ul> <li>Istening</li> <li>7.5</li> <li>Reading</li> <li>7.5</li> <li>Writing</li> <li>5.5</li> <li>Speaking</li> <li>5.0</li> <li>Overall</li> <li>Band</li> <li>6.5</li> <li>CEFR</li> <li>B2</li> <li>B2</li> <li>B</li>                                                                                                    |
| <ul> <li>かへ一致</li> <li>区 Step1:「昏<br/>た</li> <li>先大学での使用言語(語学ス<br/>大学での英語以外の使用言語1</li> </ul>                                                                                                    | 受験日 2024/08/14                                                                                                    | Istening 25 Reading 75 Writing 55 Speaking 50 Overall 83 CEFR 82         Istening 75 Reading 75 Writing 55 Speaking 50 Overall 83 CEFR 82         Istening 75 Reading 75 Writing 55 Speaking 50 Overall 83 CEFR 82         Istening 75 Reading 75 Writing 55 Speaking 50 Overall 83 CEFR 82         Istening 75 Reading 75 Writing 55 Speaking 50 Overall 83 CEFR 82         Istening 75 Reading 75 Writing 55 Speaking 50 Overall 83 CEFR 82         Istening 75 Reading 75 Writing 55 Speaking 50 Overall 83 CEFR 82         Istening 75 Reading 75 Writing 55 Speaking 50 Overall 84         Istening 75 Reading 75 Writing 55 Speaking 50 Overall 84         Istening 75 Reading 75 Writing 55 Speaking 50 Overall 84         Istening 75 Reading 75 Writing 55 Speaking 50 Overall 84         Istening 75 Reading 75 Writing 55 Speaking 50 Overall 84         Istening 75 Reading 75 Writing 55 Speaking 50 Overall 84         Istening 75 Reading 75 Writing 55 Speaking 50 Overall 84         Istening 75 Reading 75 Writing 55 Speaking 50 Overall 84         Istening 75 Writing 75 Writing 55 Speaking 50 Overall 84         Istening 75 Writing 75 Writing 55 Speaking 50 Overall 84         Istening 75 Writing 75 Writing 55 Speaking 50 Overall 84         Istening 75 Writing 75 Writing 55 Speaking 50 Overall 84         Istening 75 Writing 75 Writing 55 Speaking 50 Overall 84         Istening 75 Writing 75 Writing 55 Overall 84         Istening 75 Writing 75 Writing 75 Writing 75                                                                                                    |
| <ul> <li>かへ一致</li> <li>区 Step1:「昏<br/>た</li> <li>先大学での使用言語(語学ス<br/>大学での英語以外の使用言語1</li> </ul>                                                                                                    | 愛與 2024/08/14                                                                                                    | Itest Results         To Reading         To Writing         55         Speaking         50         Overail Band         65         CEFR         B2           書)欄で入力した言語が、[STEP 3 志望 理由・留学計画           した言語と一致していない           ※ 使用言語と同じ言語で記述するこの                                                                                                    |
| <ul> <li>かへ一致</li> <li>区 Step1:「昏<br/>た</li> <li>先大学での使用言語(語学ス<br/>大学での英語以外の使用言語1</li> </ul>                                                                                                    |                                                                                                    | Isst Results       75       Writing 55       Speaking 50       Overall 65       CEFR B2         Istening 75       Reading 75       Writing 55       Speaking 50       Overall 65       CEFR B2         Istening 75       Reading 75       Writing 55       Speaking 50       Overall 65       CEFR B2         Istening 75       Reading 75       Writing 55       Speaking 50       Overall 65       CEFR B2         Istening 75       Reading 75       Writing 55       Speaking 50       Overall 65       CEFR B2         Istening 75       Reading 75       Writing 55       Speaking 50       Overall 65       CEFR B2         Istening 75       Reading 75       Writing 55       Speaking 50       Overall 65       CEFR B2         Istening 75       Reading 75       Keight 15       Speaking 50       Score       B2         Istening 75       Reading 75       Keight 15       Score       B2       B2         Istening 75       Reading 75       Keight 15       Score       B2       B2         Istening 75       Reading 75       Keight 15       Keight 15       Score       B2         Istening 75       Keight 15       Keight 15       Keight 15       Keight 15       Keight 15 <td< td=""></td<>                                                                                                    |
| <ul> <li>かへ一致</li> <li>区 Step1:「昏<br/>た</li> <li>先大学での使用言語(語学ス<br/>大学での英語以外の使用言語1</li> </ul>                                                                                                    | 愛報     2024/08/14     び不一致     び不一致     び不一致     び不一致     びていない     マクの使用言語」(語学能力証明書     よび、STEP 4 志望校別志望理由で使用し     マク     マク     マ | Istening 75 Reading 75 Reading 75   |
| <ul> <li>が小一致</li> <li>図 Step1:「昏<br/>た</li> <li>先大学での使用言語(語学ス</li> <li>法学での英語以外の使用言語1</li> </ul>                                                                                                    |                                                                                                    | Istening 73 Reading 75 Writing 55 Speaking 50 Overall 65 CEFR 12         1         1         1         1         1         1         1         1         1         1         1         1         1         1         1         1         1         1         1         1         1         1         1         1         1         1         1         1         1         1         1         1         1         1         1         1         1         1         1         1         1         1         1         1         1         1         1         1         1         1         1         1         1         1                                                                                                    |
| <ul> <li>が小一致</li> <li>図 Step1:「昏<br/>た</li> <li>な</li> <li>な</li></ul>                                                                                                    | 型 2024/08/14   2024/08/14   2024/08/14   2024/08/14   2024/08/14   2024/08/14   2024/08/14   2024/08/14   2024/08/14   2024/08/14   2024/08/14   2024/08/14   2024/08/14   2024/08/14   2024/08/14   2024/08/14   2024/08/14   2024/08/14   2024/08/14   2024/08/14   2024/08/14   2024/08/14   2024/08/14   2024/08/14   2024/08/14   2024/08/14   2024/08/14   2024/08/14   2024/08/14   2024/08/14   2024/08/14   2024/08/14   2024/08/14   2024/08/14   2024/08/14   2024/08/14   2024/08/14   2024/08/14   2024/08/14   2024/08/14   2024/08/14   2024/08/14   2024/08/14   2024/08/14   2024/08/14   2024/08/14   2024/08/14   2024/08/14   2024/08/14   2024/08/14   2024/08/14   2024/08/14   2024/08/14   2024/08/14   2024/08/14   2024/08/14   2024/08/14   2024/08/14   2024/08/14   2024/08/14   2024/08/14   2024/08/14   2024/08/14   2024/08/14   2024/08/14    2024/08/14   2024/08/14    2024/08/14    2024/08/14    2024/08/14    2024/08/14    2024/08/14    2024/08/14    2024/08/14    2024/08/14    2024/08/14    2024/08/14    2024/08/14    2024/08/14    2024/08/14    2024/08/14    2024/08/14    2024/08/14    2024/08/14    2024/08/14    2024/08/14    2024/08/14    2024/08/14    2024/08/14    2024/08/14    2024/08/14    2024/08/14    2024/08/14    2024/08/14    2024/08/14 <                                                                                                    | 1 est Results       1 est Results       1 est Result                                                                                                    |
| か 小 一 致<br>ぶ Step1:「 留 た な<br>た 、 、 、 、 、 、 、 、 、 、 、 、 、 、 、 、 、 、                                                                                                    | 受発日         2024/08/14         が不一致           ご学先大学での使用言語」(語学能力証明書<br>よび、STEP 4 志望校別志望理由で使用し<br>しつい         第学能力証明書<br>して、           「中国語<br>「ご明書の種類」<br>日SK<br>スコア/レベル」<br>日SK5級、181点         第空理由(留学先大学使用言語で記入。英語<br>なに入力すること。           ・留学先大学使用言語で記入。英語<br>なに入力すること。         第回目(留学先大学使用言語で記入。英語<br>なに入力すること。           ・ 1 学生情報の語学能力証明書              ・ 第 2 本語の場合、例えば、英語<br>の、 第 回語での志望理由を同一体                                                                                                    | Listening Z3 Reading Z5 Writing 55 Speaking 50 Overall 65 CEFR B2         Listening Z5 Reading 75 Writing 55 Speaking 50 Overall 65 CEFR B2         Listening Z5 Reading 75 Writing 55 Speaking 50 Overall 65 CEFR B2         Listening Z5 Reading 75 Writing 55 Speaking 50 Overall 65 CEFR B2         Listening Z5 Reading 75 Writing 55 Speaking 50 Overall 65 CEFR B2         Listening Z5 Reading 75 Writing 55 Speaking 50 Overall 65 CEFR B2         Listening Z5 Reading 75 Writing 55 Speaking 50 Overall 65 CEFR B2         Listening Z5 Reading 75 Writing 55 Speaking 50 Overall 65 CEFR B2         Listening Z5 Reading 75 Writing 55 Speaking 50 Overall 65 CEFR B2         Listening Z5 Reading 75 Writing 55 Speaking 50 Overall 65 CEFR B2         Listening Z5 Reading 75 Writing 55 Speaking 50 Overall 65 CEFR B2         Listening Z5 Reading 75 Writing 55 Speaking 50 Overall 65 CEFR B2         Listening 27 Reading 75 Writing 55 Speaking 50 Overall 65 CEFR B2         Listening 27 Reading 75 Writing 55 Speaking 50 Overall 65 CEFR B2         Listening 27 Reading 75 Writing 55 Speaking 50 Overall 65 CEFR B2         Listening 27 Reading 75 Writing 55 Speaking 50 Overall 65 CEFR B2         Listening 27 Reading 75 Writing 55 Speaking 50 Overall 65 CEFR B2         Listening 75 Writing 55 Speaking 50 Overall 65 CEFR B2         Listening 75 Writing 50 Overall 65 CEFR B2         Listening 75 Writing 50 Overall 65 CEFR B2         Listening 75 Writing 75 Overating 75 CEFR B2                                                                                                    |

# 図 Step1:「留学先大学での使用言語」(語学能力証明書)欄で入力した言語の証明書が[STEP5書類アップ ロード]にて提出されていない。

留学先大学での使用言語(語学スコア)

留学先で履修予定の授業で使用する言語について、現在のスコアを入力すること。(最大4言語まで入力可。) Step 3 志望理由・留学計画、 Step 4 志望校別志望理由の留学先大学使用言語は、ここで入力した言語と一致させること。 Step 5 書類アップロードでは、ここで入力した内容を証明する書類をアップロードすること。 英語が母語の塾生に限り、TOEFL iBTあるいはIELTSに代わり、以下の書類の提出を可とする。その場合は英語 TOEFL iBTの総合スコアおよび 各セクションのスコア欄に「0」を、受験日欄には入力日を入力すること。また、Step5 書類アップロードでは以下の書類のいずれかをアップ ロードすること。

 ▶英語を第一言語とする国(アイルランド、英国、オーストラリア、カナダ(ケベック州以外)、ニュージーランド、もしくは米国等。英語が 複数の公用語のうちの一つである国や、公用語が英語でない国で授業が英語だった場合は含まれない)で、中学校から高等学校にわたっての在 籍年数が通算5年以上であることを証明する書類(5年間以上の成績が把握できる在籍した教育機関からの公式な英文成績証明書等)
 ▶国際バカロレア(IB) 第一科目群 英語(1言語と文学 言語A:文学、言語A:言語と文学、文学と演劇)の最終試験の成績証明書

| 英語 TOEFL iBT      | 総合スコア 0-120                                                                                                    |
|-------------------|----------------------------------------------------------------------------------------------------|
|                   | Reading0-30Listening0-30Speaking0-30                                                                                       |
|                   | Writing 0-30<br>Writing 0-30<br>場合は、それぞれの言語につき、能力証明書の提                                                                     |
|                   | 受験日         2015/01/01                                                                                                    |
| 英語 IELTS          | 総合スコア 6.5                                                                                                    |
|                   | Listening 6.0 Reading 6.5 Writing 6.5                                                                                      |
|                   | Speaking 6.0                                                                                                    |
|                   | 受験日 2025/06/01                                                                                                    |
| 留学先大学での英語以外の使用言語1 | フランス語・                                                                                                    |
|                   | 証明書の種類 実用フランス語技能検定試験 ~                                                                                                    |
|                   | スコア/レベル 2級                                                                                                    |
|                   | 記入例・方法: 語学試験の結果を参照し、2級、B1等と記入。中国語の証明書とし、HSKのスコアを提<br>出する場合、級に加えて点数も記入すること(例:HSK5級、180点)「語学担当教員作成の語学能力<br>証明書」の場合には、N/Aを記入。 |

例)英語とフランス語で授業を受ける場合は、両言語の語学能力証明書を提出すること

| X S           | tep3: 志望大学と、志望理 | !由で記載している内容が異なっている<br>※志望大学を間違って選択していないか、                                                                                                    | よく確認すること       |
|---------------|-----------------|----------------------------------------------------------------------------------------------------|----------------|
|               | 第1志望            |                                                                                                    |                |
|               | 国               | シンガポール ・                                                                                                    |                |
|               | 大学              | シンガポール国立大学                                                                                                    |                |
|               | 学部・学科           | Faculty of Arts & Social Science, Dept of Political Science         ・所属希望の学部・学科名を明記してください。         ・学部・学科名は、各協定校別募集要項の Undergraduate / Graduate programs open to exchange         students の欄を参照すること。(協定校のウェブサイト等にて記載されている学部・学科名をそのまま         引用し、日本語に翻訳しないこと。)         ・募集要項にて明確な学部・学科名が確認できない場合は、履修を希望する学問分野を入力すること。 | × 志望大学が一致していない |
| <b>``````</b> | 志望理由(日本語)       | シンガポールマネジメント大学では、主に、国際貿易について学びたい。<br>*                                                                                                    |                |

| 第1志望              |                                                                                                    |
|-------------------|----------------------------------------------------------------------------------------------------|
| 国                 | イギリス                                                                                                    |
| 大学                | バーミンガム大学 × 翻訳している                                                                                                    |
| 学部・学科             | 社会政策学部         ・所属希望の学部・学科名を明記してください。         ・学部・学科名は、各協定校別募集要項の Undergraduate / Graduate programs open to exchange students の欄を参照すること。(協定校のウェブサイト等にて記載されている学部・学科名をそのまま 引用し、日本語に翻訳しないこと。)         ・募集要項にて明確な学部・学科名が確認できない場合は、履修を希望する学問分野を入力すること。 |
| ※ 協定校別募集要項の"Under | students の欄を参照すること。(協定校のウェブサイト等にて記載されている学部・学科名をそのまま<br>引用し、日本語に翻訳しないこと。)<br>・募集要項にて明確な学部・学科名が確認できない場合は、履修を希望する学問分野を入力すること。                                                                                                    |

| 図Step3: 志望学部欄に、交換 | 奥留学生が履修不可の学部を記入している                                                                                                    |                       |
|-------------------|----------------------------------------------------------------------------------------------------|-----------------------|
| 第1志望              |                                                                                                    |                       |
| 国                 | דעעא                                                                                                    | ~                     |
| 大学                | ボストン大学                                                                                                    | ×履修不可の学部を記入している<br>▼  |
| 学部・学科             | School of Law         ・所属希望の学部・学科名を明記してください。         ・学部・学科名は、各協定校別募集要項の Undergraduate / Graduate programs open to excluse students の欄を参照すること。(協定校のウェブサイト等にて記載されている学部・学科名をそう引用し、日本語に翻訳しないこと。)         ・募集要項にて明確な学部・学科名が確認できない場合は、履修を希望する学問分野を入力すること。 | change<br>そのまま<br>こと。 |

※協定校別募集要項の"Undergraduate/Graduate program NOT open to exchange student"の欄を参照し、自身が希望する学部が履修不可の対象と なっていないか確認してください。また、こちらに記載のない学部であっても、年度によって、履修制限がある場合があります。協定校のウェブサイトの、 Course Informationもあわせてご確認ください。

# 図 Step3: カリフォルニア大学 EAP を志望校に挙げているが、第1~第3志望のキャンパスを選んでいない

| 第1志望                      |                                                                                                    |                                                                                     |                                                                 |                        |
|---------------------------|----------------------------------------------------------------------------------------------------|-------------------------------------------------------------------------------------|-----------------------------------------------------------------|------------------------|
| 国                         | アメリカ                                                                                                    | ~                                                                                   |                                                                 |                        |
| 大学                        | カリフォルニア大学EAP, Non-Economic                                                                                                    | ~                                                                                   |                                                                 |                        |
| 学部・学科                     | Department of Political Science<br>・所属希望の学部・学科名を明記してください。<br>・学部・学科名は、各協定校別募集要項の Undergraduate<br>students の欄を参照すること。(協定校のウェブサイト等に<br>引用し、日本語に翻訳しないこと。)<br>・募集要項にて明確な学部・学科名が確認できない場合は、 | / Graduate programs open to exchange<br>こて記載されている学部・学科名をそのまま<br>履修を希望する学問分野を入力すること。 | × キャンパスを選択していない                                                 |                        |
|                           |                                                                                                    | カリフォルニア大学EAPを志望<br>希望する 3つのキャンパスを選択する<br>本部により決定される。                                | まする出願者のみ<br>こと。必ず第3希望まですべて選択すること。ただし、受入キャンパスは慶應義塾               | 大学ではなく、UC EAP          |
|                           |                                                                                                    | 第1希望                                                                                | キャンパスを選択                                                        | ~                      |
|                           |                                                                                                    | 第2希望                                                                                | キャンパスを選択                                                        | ~                      |
|                           |                                                                                                    | 第3希望                                                                                | キャンパスを選択                                                        | ~                      |
| ※カリフォルニア大学E<br>9キャンパスから志望 | AP志望者は、Berkeley, Davis, Irvine,<br>キャンパスを第1~第3志望まで選択                                                                                                    | Merced, Los Angeles,<br>してください。 ただし                                                 | Riverside, San Diego, Santa Barbara, Sa<br>、必ずしも、第3志望までに挙げたキャンノ | anta Cruz の<br>パスに配属され |

#### 図 Step5: スキャンした PDF の解像度が低い(もしくは濃度が濃い)ため、スコアや氏名が判別できない ※解像度や濃度を調整し、再度スキャンすること

| Fast Desert                    | Farmer Statistics                                                                                          |                                                             |                                                                                                    | ACADEMIC                                                                                                   |                         |
|--------------------------------|----------------------------------------------------------------------------------------------------|-------------------------------------------------------------|----------------------------------------------------------------------------------------------------|----------------------------------------------------------------------------------------------------|-------------------------|
| lest report                    | Form                                                                                                    | 1.5.5.                                                      |                                                                                                    | ACADEMIC                                                                                                   |                         |
| GENERAL THE                    | ndergraduate and post preduces o<br>Wellet: Reading and Uniting Mich.<br>Bed that the candidate's language | auriges should be<br>des are ned door<br>ability as indicat | e based on the ACADEMIC Rea<br>grant to test the Let range of an<br>led in this Test Report Form be i | ding and Hirling Mindalas.<br>pungs skills required for availant<br>pungs skills required for availant for | the personal line limit |
| Centre Number                  | JP112                                                                                                    | Date                                                        | 24/AUG/2024                                                                                           | Candidate Num                                                                                              | w                       |
| Candidate Deta                 | ils the states                                                                                             | 1                                                           | Care I                                                                                                |                                                                                                    |                         |
| amily Name                     |                                                                                                    |                                                             | SHUDDA A                                                                                              | 000000                                                                                                    |                         |
| 10000                          |                                                                                                    |                                                             |                                                                                                    |                                                                                                    |                         |
| vet Nome                       |                                                                                                    | _                                                           | Saturday                                                                                              | abilitabilitinis .                                                                                         |                         |
| Candidate ID                   |                                                                                                    |                                                             |                                                                                                    | 1.000                                                                                                    |                         |
|                                |                                                                                                    |                                                             |                                                                                                    | 1                                                                                                    |                         |
| Date of Birth                  |                                                                                                    |                                                             | Sex (MF)                                                                                              | Scheme Code                                                                                                | Private Candidate       |
| Country or Region<br>If Origin | 1 + de 510 0 - 500                                                                                         | e <sup>nt</sup> e (15                                       | and the second                                                                                        | an an an an an an an an an an an an an a                                                                   |                         |
| Country of<br>tationality      | JAPAN                                                                                                    | 5. A 2.0                                                    | an an an an an an an an an an an an an a                                                              |                                                                                                    | 1.2°4 (                 |
| inst Language                  | JAPANESE                                                                                                   |                                                             | in the end of the e                                                                                   | and the second                                                                                             |                         |
|                                |                                                                                                    |                                                             |                                                                                                    |                                                                                                    |                         |

| Tust Report Form |                                                                                                    |                                                                                                    |                                          |                       |  |
|------------------|----------------------------------------------------------------------------------------------------|----------------------------------------------------------------------------------------------------|------------------------------------------|-----------------------|--|
|                  | and a construction of the second second second second second second second second second second second second s<br>Second second second second second second second second second second second second second second second second | a General and Sandraw Provensite and and and and a strain<br>San sange parta mangement antering series and and a strain | an an an an an an an an an an an an an a |                       |  |
| ntre Muthikus    | -                                                                                                    | Cuts Januar                                                                                                    |                                          | Number                |  |
| nikinin in       |                                                                                                    |                                                                                                    |                                          | Station of the second |  |
| nity Years.      |                                                                                                    |                                                                                                    |                                          |                       |  |
| in Marine        |                                                                                                    |                                                                                                    |                                          |                       |  |
|                  |                                                                                                    |                                                                                                    |                                          |                       |  |
|                  |                                                                                                    | San (HAR)                                                                                                    | -                                        |                       |  |
|                  | •                                                                                                    |                                                                                                    |                                          |                       |  |
| -                |                                                                                                    |                                                                                                    | del de la co                             |                       |  |
|                  | -                                                                                                    | <del>n' - dar tuga - j</del> a                                                                                          |                                          |                       |  |

図 Step5: スキャンした PDF が、上下逆や横になっている ※正しい方向で再度スキャンすること

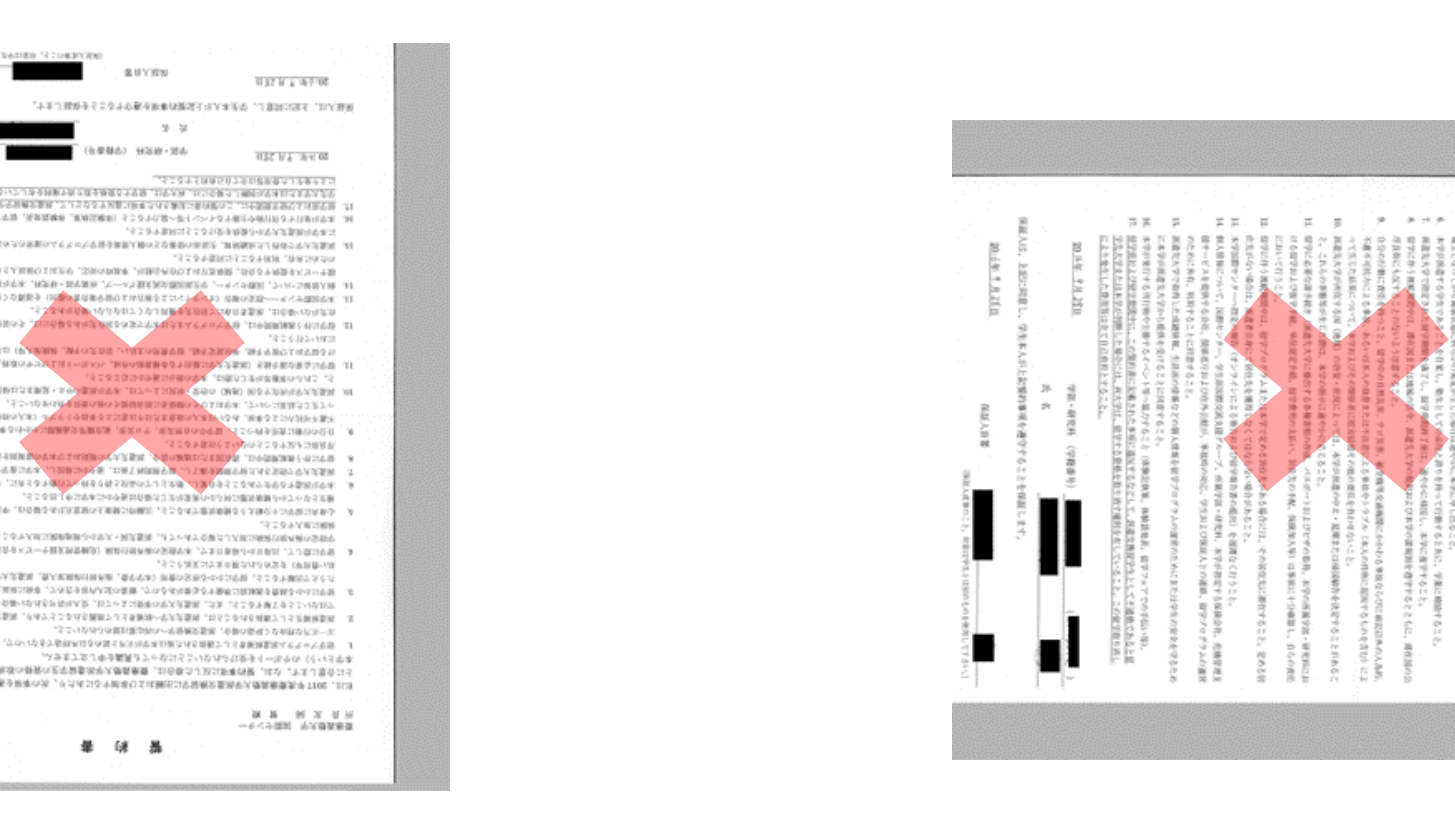

### 図 Step5: スマートフォンのカメラやアプリでスキャンを行っている

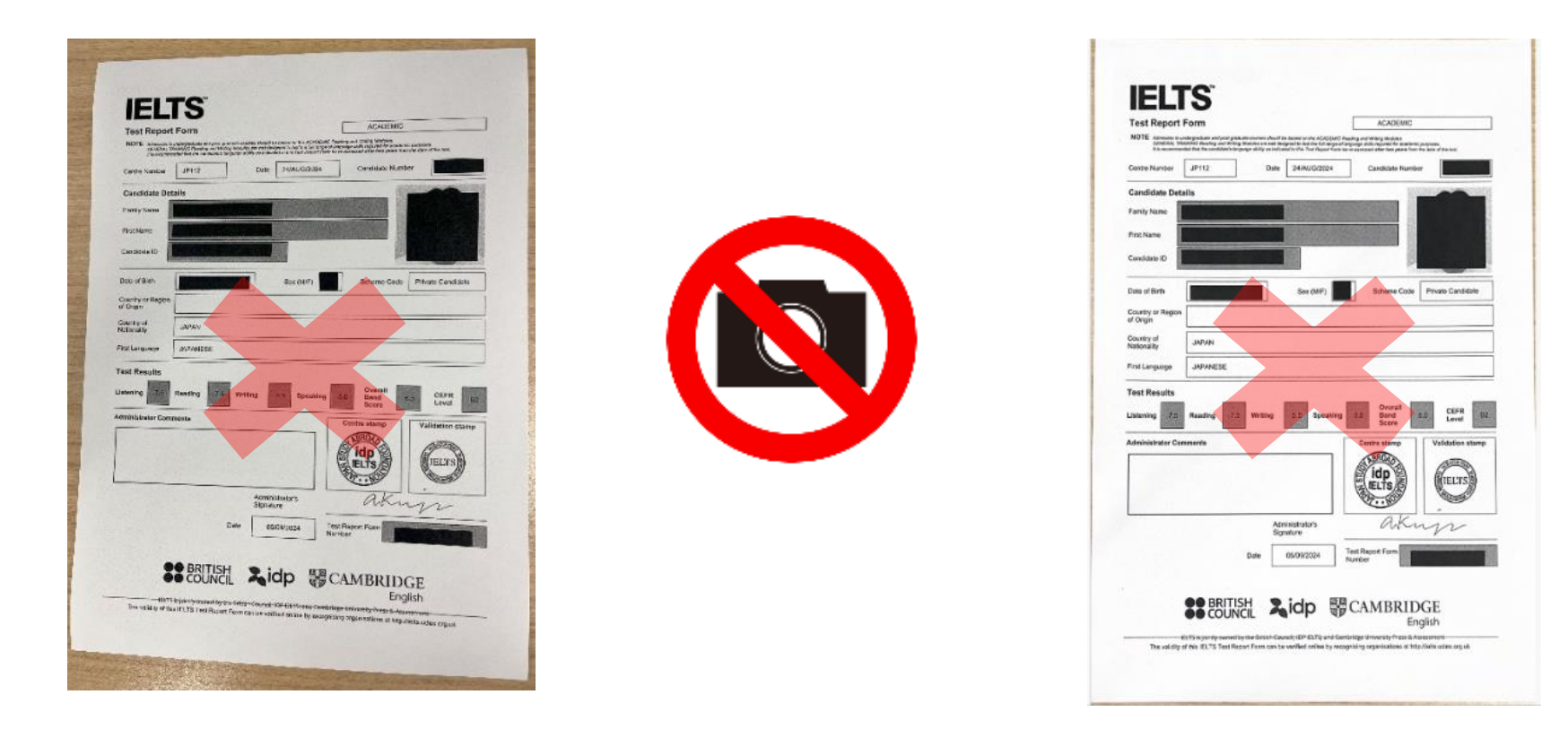

#### ※スマートフォンのカメラやアプリで撮影したデータのアップロードは認めません。必ずスキャナーを利用し、 スキャンしてください。各キャンパス内にもスキャナ利用可能なパソコンが設置されています。

https://www.ic.keio.ac.jp/doc/instruction\_pdf.pdf

## 図 Step5: スキャンした PDF が、途切れている

#### ※ページが収まるよう再度スキャンすること

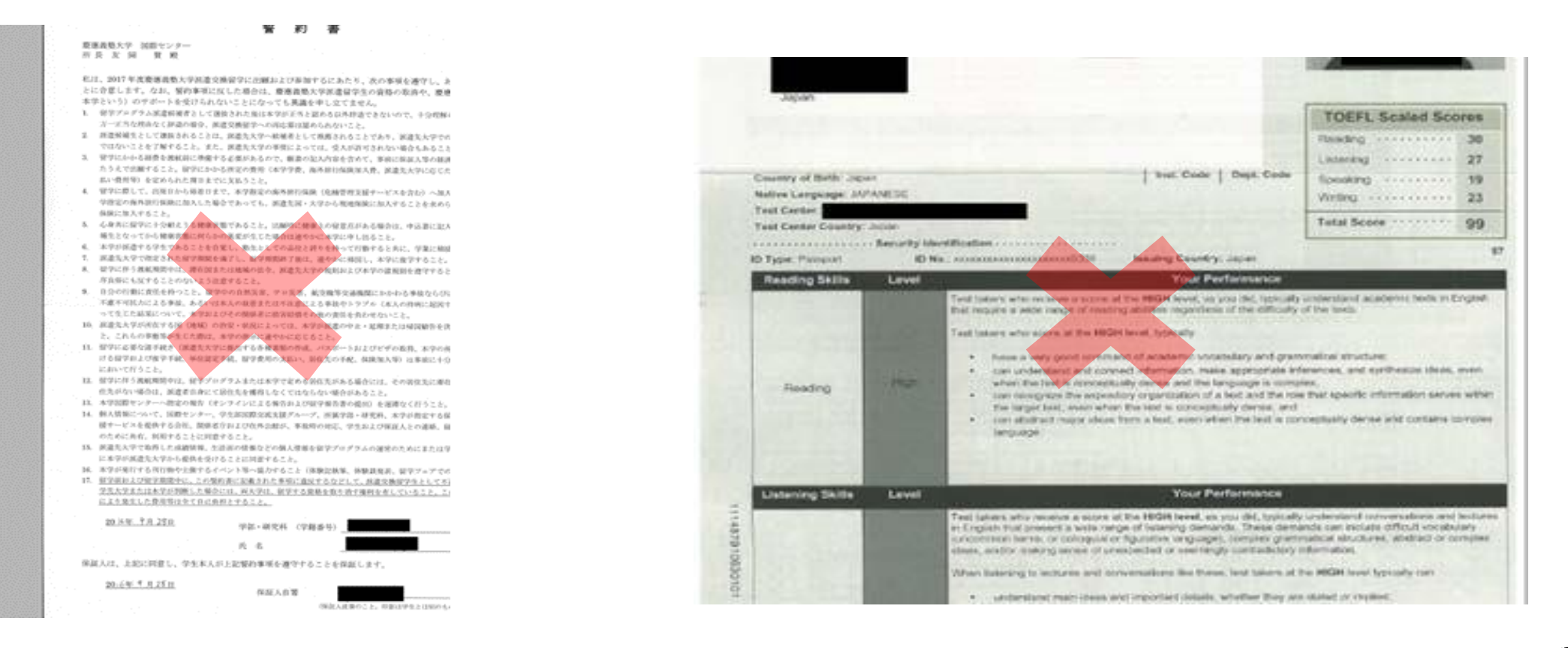

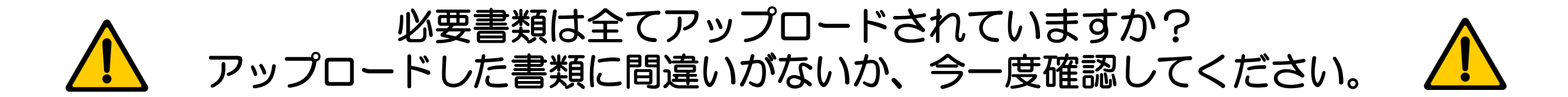

図 指定の書類を、指定の項目にアップロードすること

例) 成績証明書欄に語学能力証明書をアップロードするのは誤りです。

図 K-Supportより閲覧できる学業成績表ではなく、証明書発行機(もしくはコンビニ)で発行される 最新の成績証明書をアップロードすること。

成績証明書: <u>https://www.students.keio.ac.jp/com/procedure/certificate/issue.html</u>

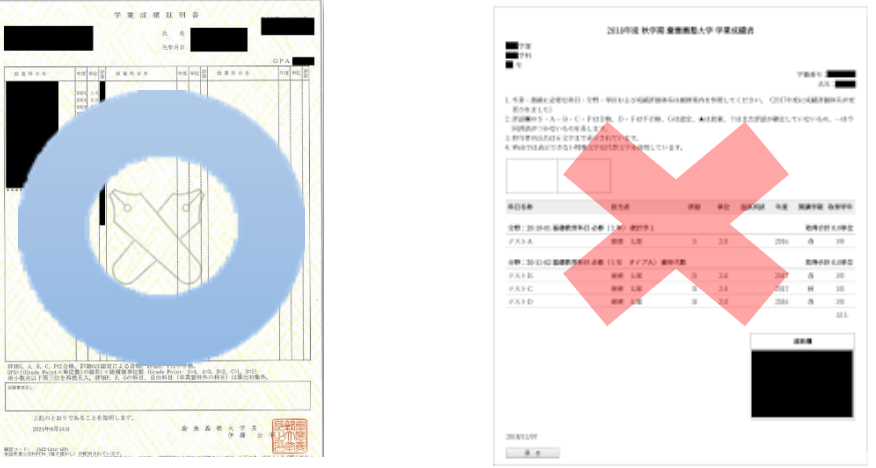

図 自身の留学計画に応じた、語学能力証明書をアップロードすること

複数言語で授業履修を計画している場合、それぞれの言語の語学能力証明書のアップロードが必要です。証明書を アップロードしていない場合、たとえ志望理由・学習(研究)計画をその言語で入力していたとしても、 無効となります。

- 例)英語とフランス語で志望理由・学習(研究)計画を入力しているが、フランス語の能力証明書を提出し ていない。
- 図 有効期限内の語学能力証明書をアップロードすること

TOEFL/IELTSの有効期限は2年間です。学内選考への出願にあたっては、スコアの有効期限が、<u>学内選考出願〆切日の翌日以降</u>である必要があります。

※コンピューターの不具合等によるデータ送信の遅れやアクセスが集中したために時間内にデータの送信ができなかった場合 でも考慮はされません。例年、一定数の学生より、「数秒の差で時間内に提出を完了できなかった」とのご連絡を頂きますが、遅れて の願書の提出は一切認めておりません。特に最終日はアクセスが集中することが予想されますので、ご注意ください。遅くとも締 切1週間前までに KEIO IC-NET の登録を始め、3日前までには一度出願を完了させることを強く推奨します。出願締切日時ま では、何度でも再提出することができます。